## Edit Alert(s)

- 1. Click the "Alerts" icon on the toolbar
- 2. Select the alarm to be edited
- 3. Click on "edit" button
- 4. Type and/or select the new information
- 5. Review the information and click on "Save" or "Cancel"

|   | K Name                      | Search                                                             | Page size 20 •                                                 |              |           |            |               | Add New Alert | Delete Selecte |
|---|-----------------------------|--------------------------------------------------------------------|----------------------------------------------------------------|--------------|-----------|------------|---------------|---------------|----------------|
|   | Alert Name                  |                                                                    | 🙈 Alert Type                                                   | Aler1 Method | 1         | Created By | Devices/Group | Dute Created  | Actions        |
| 8 | evve (Crossing)             |                                                                    | Landmark                                                       | Email HTML   |           | RecoverTTR |               | 03/12/2014    | / ×            |
| 8 | 'Car wash' Cacho            |                                                                    |                                                                |              |           |            | 1 device(s)   |               | **             |
| 0 | 'Car wash' Cacho (Entering) |                                                                    | Geofence                                                       | Email HTML   |           |            | 1 device(s)   | (3            | ) / *          |
|   |                             | Add Devices<br>2 device(s) selected - v<br>Alert Name *<br>Every * | d - view selected devices<br>AnTestEngine on PRESTG<br>2 Hours | 611          | -         |            |               |               |                |
|   |                             | Scheduled For                                                      | None                                                           | <b>⊻</b>     | Except on | None       |               |               |                |
|   |                             | Send Alert to:                                                     | 10000                                                          | T.M. 🔽 👻     |           |            |               |               |                |
|   |                             | SMS V 714553                                                       | 12029                                                          |              |           |            |               |               |                |